|                                                  | Revision:        | 1.0       |                 |           |
|--------------------------------------------------|------------------|-----------|-----------------|-----------|
| WILKES                                           | Effective Date:  | 7/31/15   | Revision Date:  | 7/31/15   |
| UNIVERSITY                                       | Last Revised by: | Help Desk | Document Owner: | Help Desk |
| FAQ – What do I do if Green Print doesn't start? |                  |           |                 |           |

## Purpose

This guide details the steps to start Green Print if it does not start automatically after log in.

## Requirements

- 1. An active Wilkes account.
- 2. Access to an open access computer.

Notes

This guide applies to open access and other lab computers on campus that are running Windows 7.

Process

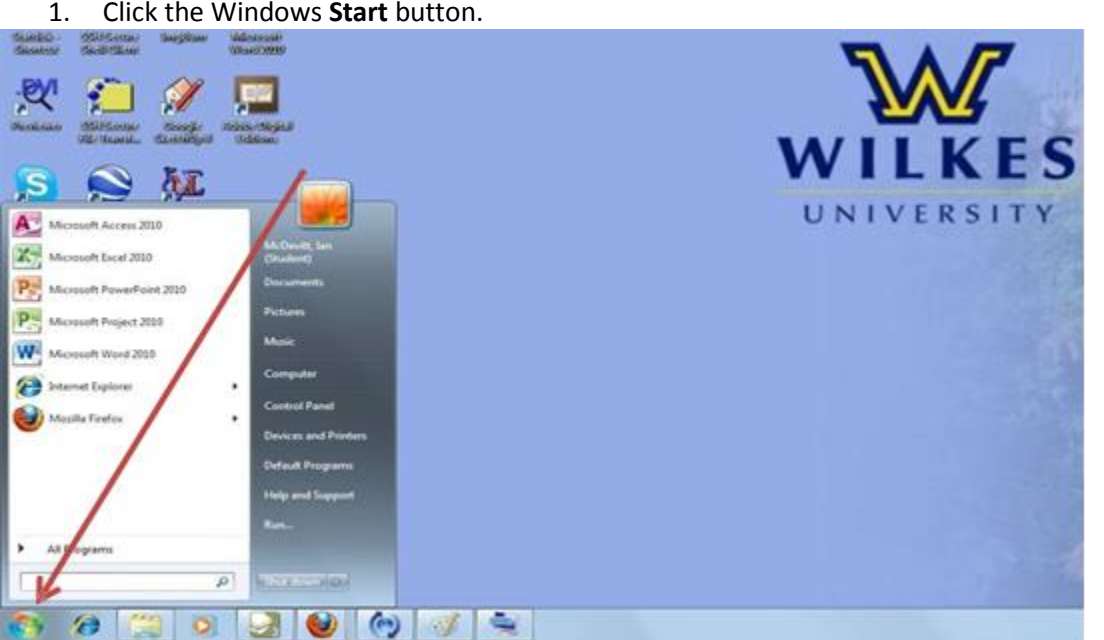

1. Click the Windows Start button.

|                                                  | Revision:        | 1.0       |                 |           |
|--------------------------------------------------|------------------|-----------|-----------------|-----------|
| WILKES                                           | Effective Date:  | 7/31/15   | Revision Date:  | 7/31/15   |
| UNIVERSITY                                       | Last Revised by: | Help Desk | Document Owner: | Help Desk |
| FAQ – What do I do if Green Print doesn't start? |                  |           |                 |           |

2. Click Computer.

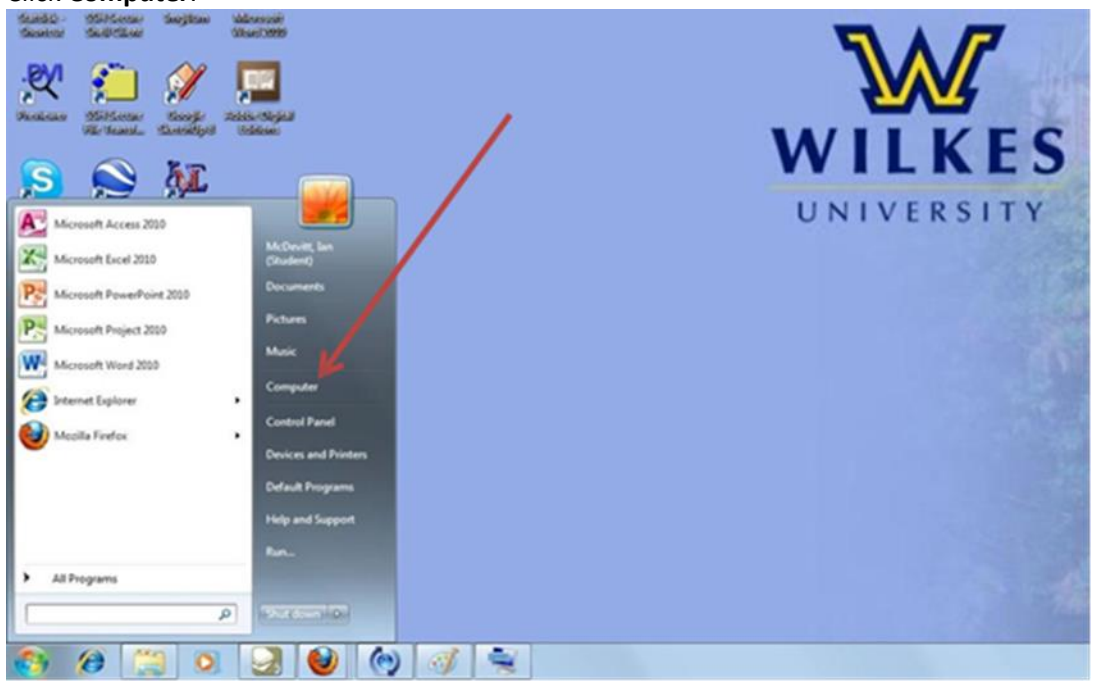

3. Double click to open **Bootcamp (C:)**.

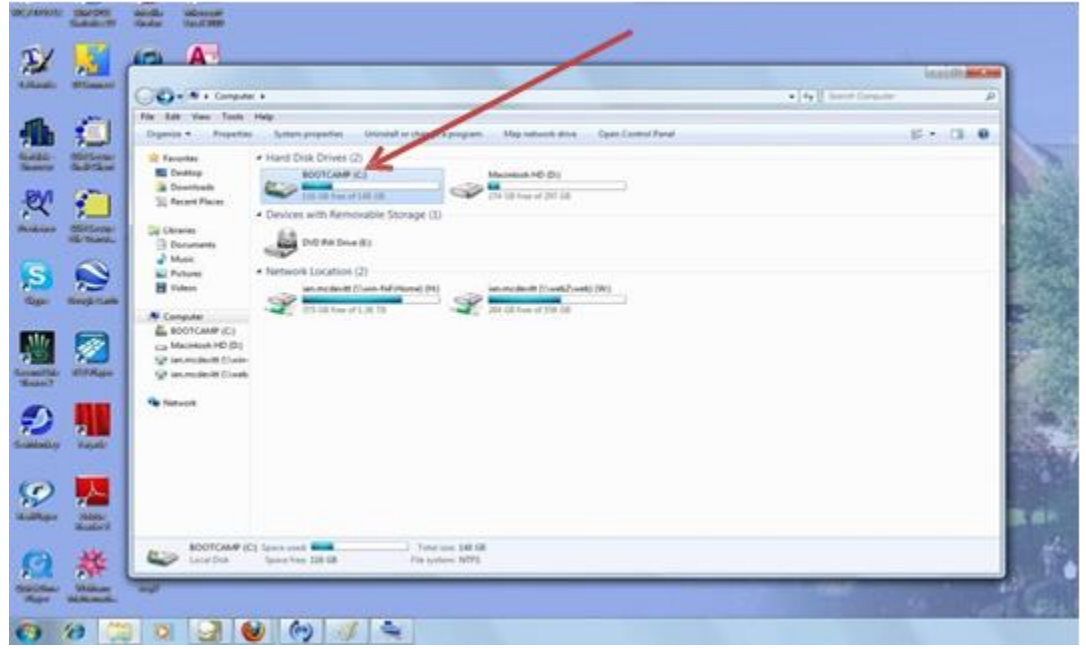

|                                                  | Revision:        | levision: 1.0 |                 |           |
|--------------------------------------------------|------------------|---------------|-----------------|-----------|
| WILKES                                           | Effective Date:  | 7/31/15       | Revision Date:  | 7/31/15   |
| UNIVERSITY                                       | Last Revised by: | Help Desk     | Document Owner: | Help Desk |
| FAQ – What do I do if Green Print doesn't start? |                  |               |                 |           |

4. Double click on the item labelled **greenprint** to start the program.

| -                     | -                         |                                                                                                    |                               |                |            | 1                    |                                                                                                    |
|-----------------------|---------------------------|----------------------------------------------------------------------------------------------------|-------------------------------|----------------|------------|----------------------|----------------------------------------------------------------------------------------------------|
| ¥ 🔏                   | A                         |                                                                                                    | -                             |                |            | /                    | Include and Ann                                                                                                    |
| Real: Blanch          | G + L + Compan            | · · BOOTCAMPICI ·                                                                                                    |                               |                | -/         | • 4 Same Societawe ( | P                                                                                                    |
| a                     | file fall New Tools       | Help                                                                                                    |                               |                | /          |                      |                                                                                                    |
|                       | Depende * 83 Open         | Bare New Yolder                                                                                                    |                               |                | /          |                      | E. C. O.                                                                                                    |
| all Mittee            | Statutes                  | - Barrel                                                                                                    | Dels modified                 | Ter /          | Sof        |                      | 10 m                                                                                                    |
| NW SAPCEM             | E Destrop                 | 👗 OS, Satubaras                                                                                                    | 8/01/2/02 X (2 PM             | Fishing        |            |                      | 1 1 1 1 1 1 1 1 1 1 1 1 1 1 1 1 1 1 1                                                                                                    |
| A                     | a Downleads               | a best                                                                                                    | 3-24-2021 30-08 PM            | fait -         |            |                      | and the second second se                                                                                                    |
| 21 🔹 📋                | 32 Recent Places          | 🚡 Perl.op                                                                                                    | T111 (2010) 11 (20 PM         | and and        |            |                      | A - ALCON                                                                                                    |
| · · ·                 | Cale of the second second | A Prepari Fias                                                                                                    | 6/25/2011/14/251              | File Scholer   |            |                      | E - 14 94 26                                                                                                    |
| G-hail                | Sig Librates              | Program Files (db)                                                                                                    | T15/2011 54                   | Pila fotber    |            |                      | and the second second se                                                                                                    |
|                       | 2 Documents               | # Python21                                                                                                    | 13/2 1.8.00                   | File Notice    |            |                      | Contraction of the                                                                                                    |
| A 10                  | Mak                       | 2 Python33                                                                                                    | 1 001257 AM                   | File Schlar    |            |                      | 17-5-80 J                                                                                                    |
|                       | Re Ficture                | a Scripti                                                                                                    | 15/201 13:55 AM               | File for the   |            |                      | 1000                                                                                                    |
| and the second second | B room                    | STATUS AULU-                                                                                                    | 5/26/2011 814 AM              | File Scille    |            |                      | - S. 7.19                                                                                                    |
| -                     |                           | a wey                                                                                                    | 6-07-2011 SOK PM              | File Scripts   |            |                      | The Cold and a state                                                                                                    |
|                       | R. MORTHER.               |                                                                                                    | STATE DO PO                   | T DA TUTION    |            |                      | 1 1 1 1 1 1 1 1 1 1 1 1 1 1 1 1 1 1 1                                                                                                    |
|                       | An excitation (c)         | Distance and                                                                                                    | THE OWNER AND A DRY NO.       | Tax Scotter    | 111        |                      | Sec. all                                                                                                    |
|                       | Ed on each of Control     |                                                                                                    | ALL PROPERTY AND AND          | THE PROPERTY.  | 745        |                      | 401000000                                                                                                    |
| AND BYANS             | China make in filmet      | Conception of the local division of the local division of the loca | THE DEPOSIT OF AN             | Tax Document   | 145        |                      | 100 State 1                                                                                                    |
| 447                   |                           | S and did                                                                                                    | VERY NUMBER OF THE            | And the second | 014.00     |                      |                                                                                                    |
|                       | Q Innat                   | The Developer                                                                                                    | \$1,100 204 PM                | Longe lin      | 15 254 215 |                      | ALL ADDRESS                                                                                                    |
|                       |                           | Different Company                                                                                                    | ALTERNATION AND AND           | Tax Decement   | 748        |                      | 17 A.M. 25                                                                                                    |
| 2 7                   |                           |                                                                                                    |                               |                |            |                      | 100000000000000000000000000000000000000                                                                                                    |
| Many Marcel           |                           |                                                                                                    |                               |                |            |                      | 100 million (1997)                                                                                                    |
|                       |                           |                                                                                                    |                               |                |            |                      | CONCREDENT A                                                                                                    |
|                       |                           |                                                                                                    |                               |                |            |                      | and the second                                                                                                    |
|                       |                           |                                                                                                    |                               |                |            |                      | 100000-000                                                                                                    |
|                       |                           |                                                                                                    |                               |                |            |                      | A DESCRIPTION OF THE OWNER OF THE OWNER OF THE OWNER OF THE OWNER OF THE OWNER OF THE OWNER OF THE OWNER OF THE                                                                                                    |
| tan ann               |                           |                                                                                                    |                               |                |            |                      | The second second second second second second second second second second second second second second second s                                                                                                    |
| Hutel                 |                           |                                                                                                    |                               |                |            |                      | and the second second                                                                                                    |
|                       | grangeist fin             | emotive \$15,000 LLMAM                                                                                                    | Date column 6/27/2812 4:50 PM |                |            |                      | the state                                                                                                    |
|                       | Durind .                  | Tex 1.51 40                                                                                                    |                               |                |            |                      | Contraction of the local division of the local division of the loc |
| 1 P. 1                |                           |                                                                                                    |                               |                |            |                      |                                                                                                    |
| Ches Wester           | alle                      |                                                                                                    |                               |                |            |                      |                                                                                                    |
|                       |                           |                                                                                                    |                               |                |            |                      |                                                                                                    |
| 100 000               |                           | N 2 1 1 1 1 1                                                                                                    |                               |                |            |                      |                                                                                                    |

5. The Green Print balance window should now appear and you will now be able to print.

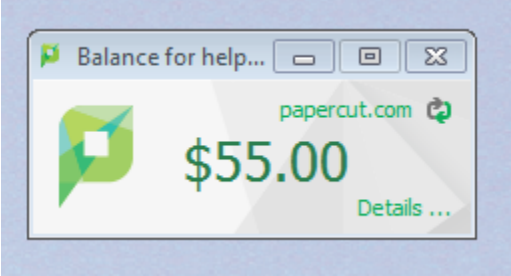